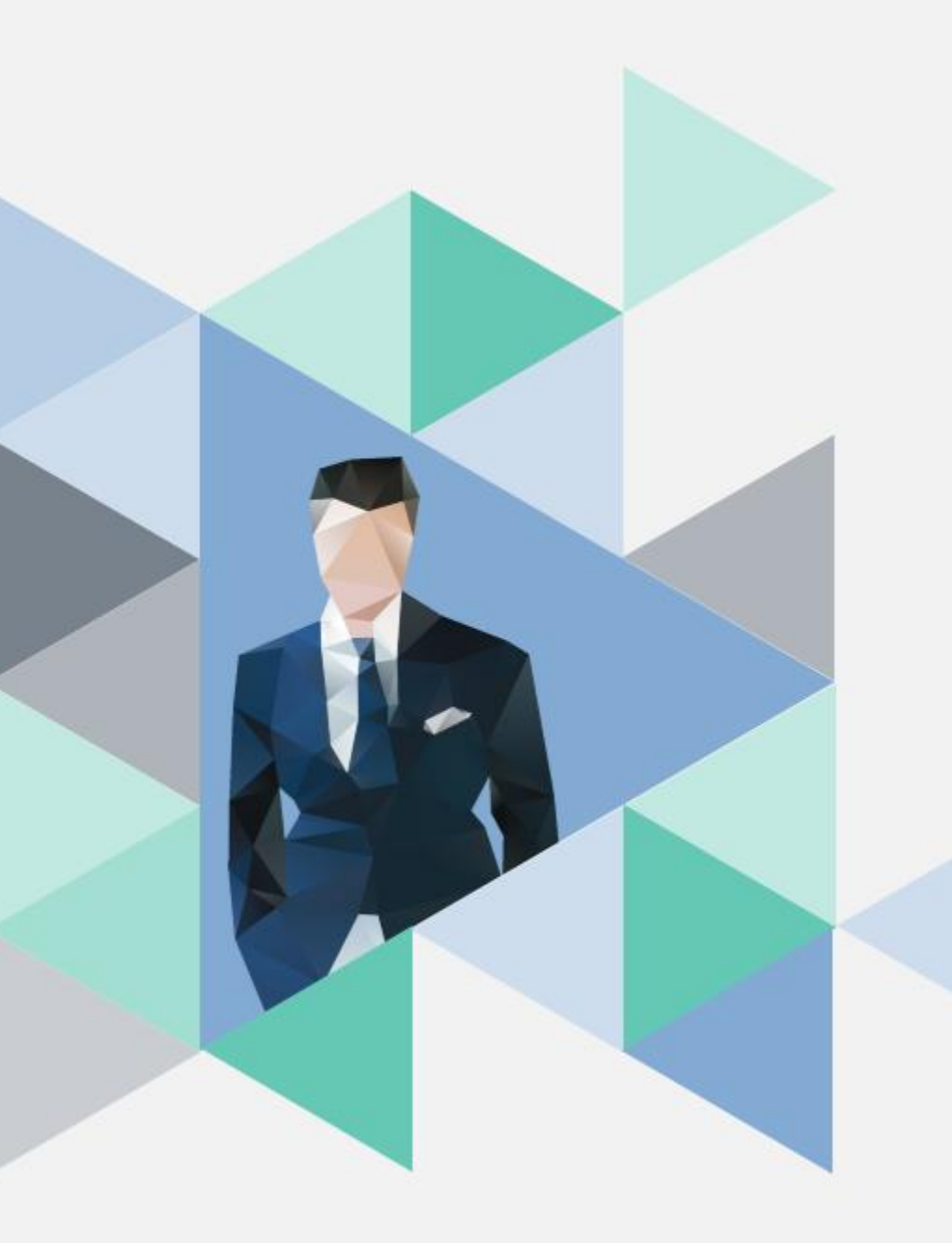

# T.6.5.01.教師專業成長社群 計劃申請作業

操作步驟

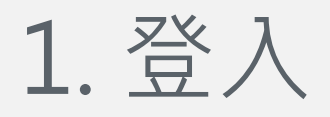

 校務資訊系統 <u>http://wac.kmu.edu.tw/</u> 歡迎蒞臨高雄醫學大學校務資訊系統

### Kaohsiung Medical University Information Service

部分報表需要用到>彈跳視窗<,造成不便請多包涵!! 行動裝置請使用Safari、Opera、Firefox瀏覽器登入使用 Mobile Device Please use Safari,Opera,Firefox Browser.

遠端客服(Remote Desktop Service): 💿 👄

| 學生                   | 畢業生(校友)                                                                                           | 樂齡                         |  |  |
|----------------------|---------------------------------------------------------------------------------------------------|----------------------------|--|--|
| 行政人員                 | 教職員                                                                                               | 開放查詢                       |  |  |
|                      | 研究助理                                                                                              | 代理登入                       |  |  |
| ><br>系統管理(<br>連<br>電 | 變更密碼(Forget Password)。<br>Management):高醫大圖書資<br>絡電話(TEL)(07)3121101-218<br>子郵件(EMAIL):db@kmu.edu. | <<br>訊處(OLIS)<br>34<br>.tw |  |  |

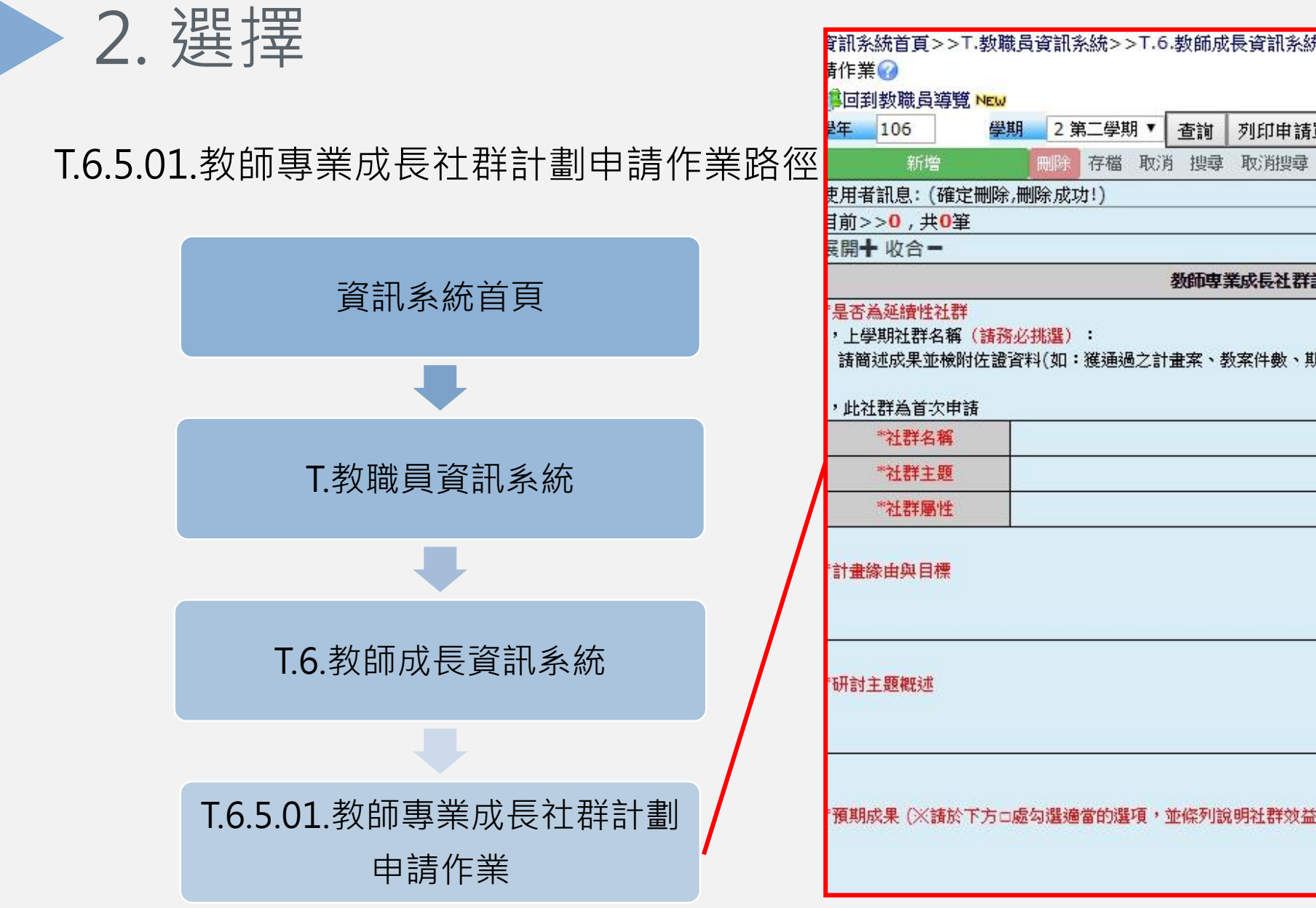

| 系統首頁>>T.教職員資訊系統>>T.6.教師成長資訊系統>>T.6.5.01.教師專業成長社群計劃申   |  |  |  |  |  |  |  |
|-------------------------------------------------------|--|--|--|--|--|--|--|
|                                                       |  |  |  |  |  |  |  |
| 到教職員導覽 №                                              |  |  |  |  |  |  |  |
| 106     學期     2 第二學期▼     查詢     列印申請單               |  |  |  |  |  |  |  |
| 新增 刪除 存檔 取消 搜尋 取消搜尋 跳至                                |  |  |  |  |  |  |  |
| 者訊息:(確定刪除,刪除成功!)                                      |  |  |  |  |  |  |  |
| >>0,共0筆 0~0,每頁1筆                                      |  |  |  |  |  |  |  |
| ★ 收合 -                                                |  |  |  |  |  |  |  |
| 教師專業成長社群計劃申請書 召集人: 填表日期:                              |  |  |  |  |  |  |  |
| 5為延續性社群                                               |  |  |  |  |  |  |  |
| 學期社群名稱(諸務必挑選):                                        |  |  |  |  |  |  |  |
| 簡述成果並檢附佐證資料(如:獲通過之計畫案、教案件數、期刊論文發表件數、專書出版、課程結構設計、新研究題目 |  |  |  |  |  |  |  |
| 社群為首次申請                                               |  |  |  |  |  |  |  |
| *社群名稱                                                 |  |  |  |  |  |  |  |
| *社群主題                                                 |  |  |  |  |  |  |  |
| *社群屬性                                                 |  |  |  |  |  |  |  |
| <b>计缘由與目標</b>                                         |  |  |  |  |  |  |  |
|                                                       |  |  |  |  |  |  |  |
|                                                       |  |  |  |  |  |  |  |
|                                                       |  |  |  |  |  |  |  |
| <b>封主題概述</b>                                          |  |  |  |  |  |  |  |
|                                                       |  |  |  |  |  |  |  |
|                                                       |  |  |  |  |  |  |  |
|                                                       |  |  |  |  |  |  |  |
| 成果(※請於下方□處勾選適當的選項,並條列說明社群效益及其應用)                      |  |  |  |  |  |  |  |
| 加格本(小調水「刀」燃約基理曲印過4頁。工味刀號約14.64%工作及表版用)                |  |  |  |  |  |  |  |
|                                                       |  |  |  |  |  |  |  |

| 3. 填寫計畫書                                                                                                  | 查詢       |
|----------------------------------------------------------------------------------------------------|----------|
| ¥年 106 學期 2 第二學期 查詢 列印申請單 新增 於 存備 取消 搜尋 取消搜尋 晚至 ② 點選新增, 開始填寫計畫   使用者訊息: (新增,)   言前 > 0, 共0筆   6 0~0, 每頁1筆 |          |
| 教師專業成長社群計劃申請書 106 -2 -召集人:1027126 填表日期:1061211                                                            |          |
| 是 D www.llft L L L D L 是 ,上學期社群名稱(諸務必挑選):<br>諸簡述成果並檢附佐證資料(如:獲通過之計畫案、教案件數、期刊論文發表件數、專書出版、課程結構設計、新研究題目的發掘等): |          |
| ☑否,此社群為首次申請                                                                                               |          |
| *社群名稱                                                                                                    |          |
| *社群主題 数學方法 課程設計 課程数案 學習成效評量 数育研究 臨床研究 自我成長                                                                |          |
| *社群屬性         001 教學能力社群 ▼                                                                                |          |
| <sup>*計畫緣由與目標</sup> ③ 延續計畫也請勾選「首次申請」,       *研討主題概述     ③ 延續計畫也請勾選「首次申請」,       欄位說明"上期執行成果"。             | 並於<br>預期 |
|                                                                                                    |          |

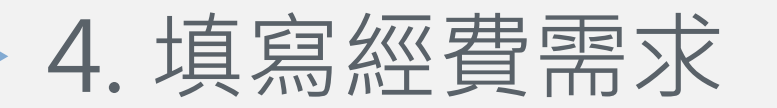

# ✓★空白處填寫單價及數量

|       | 經費需求表(詳參 <u>經費核銷配合及注意事項</u> ) |    |          |                                 |  |  |  |  |
|-------|-------------------------------|----|----------|---------------------------------|--|--|--|--|
| 經費類別  | *單價                           | 數量 | 總額(自動計算) | 說明                              |  |  |  |  |
|       | 800                           |    |          | 以審際授課記法時間計算                     |  |  |  |  |
| 講座鐘點費 | 1200                          |    |          | 校外講員1,600元;附院講員1,200元;校内講員800元。 |  |  |  |  |
|       | 1600                          |    |          |                                 |  |  |  |  |
| 交通費   |                               |    |          | 檢附來回票根或購票證明                     |  |  |  |  |
| 印刷費   |                               | 2  |          | 檢附影印樣張                          |  |  |  |  |
| 臨時工資  | 140                           |    |          | 檢附工作月報表(應申報勞健保及提繳勞退金)           |  |  |  |  |
| 餐費    | 80                            |    |          | 檢附簽到表,以實際簽到人數核銷                 |  |  |  |  |
| 合 計   |                               |    | 元        |                                 |  |  |  |  |

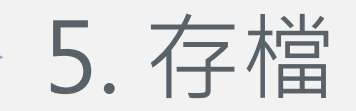

# ★填寫完申請書請先行存檔,才可繼續填寫

| 刖>>∪,共∪争                                                             | <mark>0~0, 每頁1筆</mark>                                                                                                    |
|----------------------------------------------------------------------|----------------------------------------------------------------------------------------------------|
| 開╋收合●                                                                |                                                                                                    |
|                                                                      | 教師專業成長社群計劃申請書 106 -2 -召集人:1027126 填表日期:1061211                                                                                                    |
| 是否為延續性社群                                                             |                                                                                                    |
| 定,工学别杠矸有件(調                                                          | 唐秋为少心"师》其人心。                                                                                                    |
|                                                                      |                                                                                                    |
| 装饰就成里並檢附佐證咨                                                          | ??????????????????????????????????????                                                                                                    |
| 請簡述成果並檢附佐證資<br>                                                      | 鄂科(如:渡通過之計畫案、教案件數、期刊論文發表件數、專書出版、課程結構設計、新研究題目的發掘等):                                                                                                    |
| 請簡述成果並檢附佐證資                                                          | 資料(如:獲通過之計畫案、教案件數、期刊論文發表件數、專書出版、課程結構設計、新研究題目的發掘等):                                                                                                    |
| 請簡述成果並檢附佐證資<br>不,此社群為首次申請                                            | 資料(如:獲通過之計畫案、教案件數、期刊論文發表件數、專書出版、課程結構設計、新研究題目的發掘等):                                                                                                    |
| 請簡述成果並檢附佐證資<br>否,此社群為首次申請                                            | 資料(如:獲通過之計畫案、教案件數、期刊論文發表件數、專書出版、課程結構設計、新研究題目的發掘等):                                                                                                    |
| 請簡述成果並檢附佐證資<br>否,此社群為首次申請<br>*社群名稱                                   | 資料(如:渡通過之計畫案、教案件數、期刊論文發表件數、專書出版、課程結構設計、新研究題目的發掘等):                                                                                                    |
| 請簡述成果並檢附佐證資<br>否,此社群為首次申請 *社群名稱 *社群主題                                | 新料(如:獲通過之計畫案、教案件數、期刊論文發表件數、專書出版、課程結構設計、新研究題目的發掘等):       当     本     当     本     日     日      日     日     日     日     日     日     日     日     日     日     日     日     日     日     日     日     日     日     日     日     日     日     日     日     日     日     日     日     日     日     日     日     日     日     日     日     日     日     日 |
| 諸簡述成果並檢附佐證資   否,此社群為首次申請   *社群名稱   *社群主題   *社群屬性                     | 資料(如: 渡通過之計畫案、教案件數、期刊論文發表件數、專書出版、課程結構設計、新研究題目的發掘等):<br>                                                                                                    |
| 請簡述成果並檢附佐證資<br>活,此社群為首次申請<br>*社群名稱<br>*社群主題<br>*社群屬性 (<br>計畫緣由與目標    | 資料(如:獲通過之計畫案、教案件數、期刊論文發表件數、專書出版、課程結構設計、新研究題目的發掘等):<br>                                                                                                    |
| 諸簡述成果並檢附佐證資<br>活,此社群為首次申請<br>*社群名稱<br>*社群主題<br>*社群屬性<br>(<br>計畫緣由與目標 | 資料(如: 渡通過之計畫案、教案件數、期刊論文發表件數、專書出版、課程結構設計、新研究題目的發掘等):<br>                                                                                                    |

6

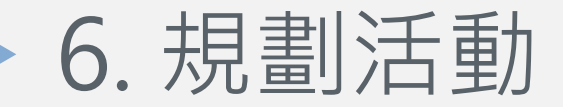

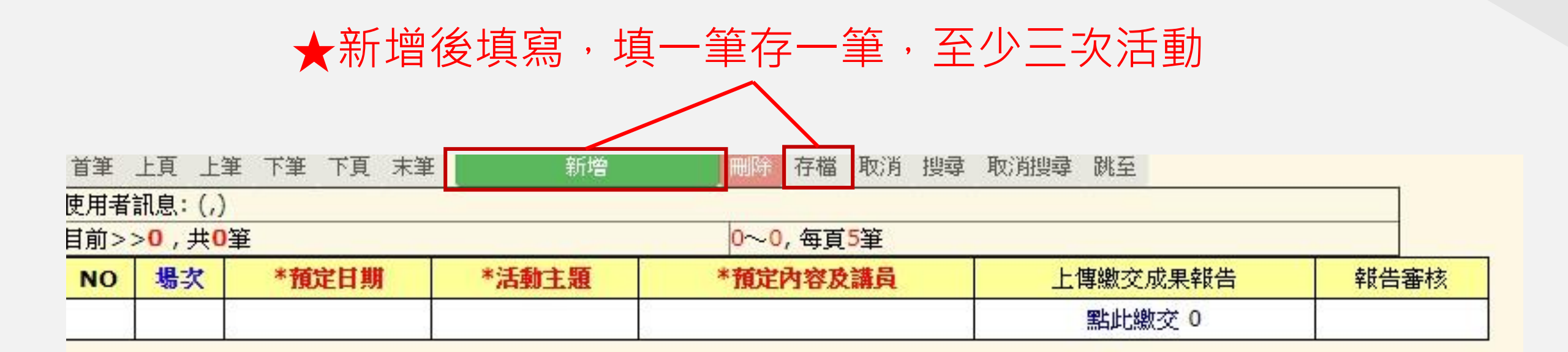

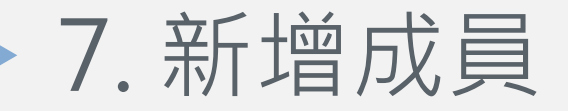

#### ★新增後填寫,填一筆存一筆,含召集人至少七位成員 取消 搜尋 取消搜尋 跳至 上頁 上筆 下筆 下頁 末筆 新增 存檔 首筆 刪除 吏用者訊息:(,) 目前>>1,共1筆 1~1, 每頁7筆 職稱 觀號(請利用放大镜) 校外人員單位 NO 序號 身分 姓名 學院 學糸 E-mail 871 01 2 成員 1 專任 🔻 -職稱-٠

★校外成員請填寫成員之ID及學校單位

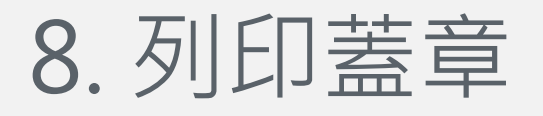

### ① 完成填寫後點選列印申請單

| -                        |                                               |    |
|--------------------------|-----------------------------------------------|----|
| 學年 106 學                 | 期 2 第二學期 ▼ 査詢 列印申請單                           |    |
| 新增                       | 刪除 存檔 取消 搜尋 取消搜尋 跳至                           |    |
| 吏用者訊息:(新増,)              |                                               |    |
| 目前>> <mark>0</mark> ,共0筆 | <mark>0~0</mark> , 每頁 <mark>1</mark> 筆        |    |
| 展開╋ 收合●                  |                                               |    |
|                          | 教師專業成長社群計劃申請書 106 -2 -召集人:1027126             | 填表 |
| "是否為延續性社群                |                                               |    |
| 清簡述成果並檢附佐認<br>請簡述成果並檢附佐認 | 踏約2000000<br>資料(如:獲通過之計畫案、教案件數、期刊論文發表件數、專書出版、 | 課程 |
| *******                  |                                               |    |
| 17.01-01-01-04           |                                               |    |
| *社群主題                    | 教學方法課程設計課程教案學習成效評量教育研究臨床                      | 研究 |
| *社群屬性                    | 001 教學能力社群 ▼                                  |    |
| "計畫緣由與目標                 |                                               |    |

### 106 學年度第 2 學期 高雄醫學大學

#### 教師專業成長社群計畫申請書 1÷

.....

刀住!

| 召集人                                                                                                    |                                                                                                    | <b>單位 院务</b>                                                                                                    |         |                          |       |            |            |                                          |      |          |  |  |
|----------------------------------------------------------------------------------------------------|----------------------------------------------------------------------------------------------------|----------------------------------------------------------------------------------------------------|---------|--------------------------|-------|------------|------------|------------------------------------------|------|----------|--|--|
| 職勤                                                                                                    | Ē                                                                                                    |                                                                                                    | 1007101 | •                        | 電     | 訂          |            | 2795                                     | E-ma | ail ,.,  |  |  |
| 「是否為延續性社群<br>、上學期社群名稱(請務必挑選):<br>寄簡述成果並檢附佐證資料(如:獲通過之計畫案、教案件數、期刊論文發表件數、專書出版、課程結構設計、新研究題目<br>內發掘等):<br>(,此社群為首次申請) |                                                                                                    |                                                                                                    |         |                          |       |            |            |                                          |      |          |  |  |
| *社群名                                                                                                    | 編                                                                                                    | ाम<br>000112                                                                                                    | 3       |                          |       |            |            |                                          |      |          |  |  |
| *社群主                                                                                                    | *社群主題                                                                                                    |                                                                                                    |         |                          |       |            |            |                                          |      |          |  |  |
| *社群層                                                                                                    | 性                                                                                                    | 001 教學能力社群 填表日期 1061211                                                                                                    |         |                          |       |            |            |                                          |      |          |  |  |
| "計畫緣由與                                                                                                    | 計畫緣由與目標                                                                                                    |                                                                                                    |         |                          |       |            |            |                                          |      |          |  |  |
| "研討主題概                                                                                                    | 述                                                                                                    |                                                                                                    |         |                          |       |            |            |                                          |      |          |  |  |
| · 酒知代用 /                                                                                                    | V. 24 24.                                                                                                    | でたった                                                                                                    | 与認識為的   | <b>能下百,</b> <del>4</del> |       | D-YT BX-YA | ***        | (H)                                      |      |          |  |  |
| "預期於朱(                                                                                                    | ※請於                                                                                                    | 下方口處的                                                                                                    | 勾進週留的   | <b>汪</b> ∤頁 ' <u>⊥</u>   | 4余列記9 | 归在18年29    | 金及县應       | (用)                                      |      |          |  |  |
|                                                                                                    |                                                                                                    |                                                                                                    | 1       | 費需求                      | 表(詳參  | 經費核        | 崩配合及       | <u>主意事項</u> )                            |      |          |  |  |
| 經費類                                                                                                    | 別                                                                                                    |                                                                                                    | *單價     |                          | **    | 數量         | 總額         | (自動計算)                                   |      | 說明       |  |  |
|                                                                                                    |                                                                                                    |                                                                                                    | 800     |                          |       | 0          |            |                                          | 以實際  | 授課起迄時間計算 |  |  |
| 講座鐘點                                                                                                    | 000         0         以實際授課起迄時間計算           1200         0         0         校外講員1,600元;附院講員           1600         0         1,200元; 枪內講員800元。 |                                                                                                    |         |                          |       |            |            |                                          |      |          |  |  |
| 交通費                                                                                                    | ř                                                                                                    | 1000         0         1,2001         1,72001         1,72001         1,72001         1,72001         1,72001         1,72001         1,72001         1,72001         1,72001         1,72001         1,72001         1,72001         1,72001         1,72001         1,72001         1,72001         1,72001         1,72001         1,72001         1,72001         1,72001         1,72001         1,72001         1,72001         1,72001         1,72001         1,72001         1,72001         1,72001         1,72001         1,72001         1,72001         1,72001         1,72001         1,72001         1,72001         1,72001         1,72001         1,72001         1,72001         1,72001         1,72001         1,72001         1,72001         1,72001         1,72001         1,72001         1,72001         1,72001         1,72001         1,72001         1,72001         1,72001         1,72001         1,72001         1,72001         1,72001         1,72001         1,72001         1,72001         1,72001         1,72001         1,72001         1,72001         1,72001         1,72001         1,72001         1,72001         1,72001         1,72001         1,72001         1,72001         1,72001         1,72001         1,72001         1,72001         1,72001 <th1,72001< th=""> <th1,72001< <="" td=""><td>阿二日二十二十二十二十二十二十二十二十二十二十二十二十二十二十二十二十二十二十二</td></th1,72001<></th1,72001<> |         |                          |       |            |            | 阿二日二十二十二十二十二十二十二十二十二十二十二十二十二十二十二十二十二十二十二 |      |          |  |  |
| 印刷著                                                                                                    | ť                                                                                                    | 0         0         0         0         0         0         検討影印樣張                                                                                                    |         |                          |       |            |            |                                          | 印樣張  |          |  |  |
| 臨時工                                                                                                    | 資                                                                                                    | 140 0 0 檢附工作月報表(應申報勞健<br>(保及場繳尝退金)                                                                                                    |         |                          |       |            |            |                                          |      |          |  |  |
| 餐費                                                                                                    |                                                                                                    | 80 0 0 kill kill kill kill kill kill kill                                                                                                    |         |                          |       |            | 到表,以實際簽到人數 |                                          |      |          |  |  |
| 合言                                                                                                    | t                                                                                                    |                                                                                                    |         |                          |       |            |            |                                          | 0元   |          |  |  |
| 申請人簽章     所屬單位       主管蓋章                                                                                        |                                                                                                    |                                                                                                    |         |                          |       |            |            |                                          |      |          |  |  |
| 場次                                                                                                    |                                                                                                    | *預定日期 *清朝王題 *預定內容及講員                                                                                                    |         |                          |       |            |            |                                          |      |          |  |  |
| 01                                                                                                    |                                                                                                    | 1061226 1 1                                                                                                    |         |                          |       |            |            |                                          |      |          |  |  |
| 身分                                                                                                    | 職                                                                                                    | 雛                                                                                                    | 姓名      | 學院                       | 學条    | 職稱         |            | E-mail 校外人員單位                            |      |          |  |  |
| 召集人                                                                                                    | 3集人                                                                                                    |                                                                                                    |         |                          |       |            |            |                                          |      |          |  |  |
|                                                                                                    |                                                                                                    |                                                                                                    |         |                          |       |            |            |                                          |      |          |  |  |

### ② 紙本請申請人及系所主管蓋章

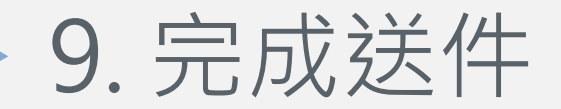

## 請於規定時間內將紙本送至教師發展暨學能提升中心 (勵學大樓2樓),經審查通過公告後實施。

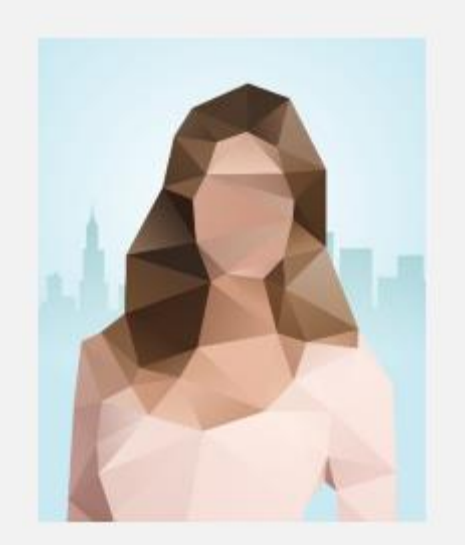

聯絡人:蒲怡妤小姐 分機2795 yiyu@kmu.edu.tw